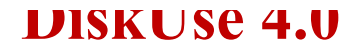

Disk Management Software

Direct Software Products 18 McAdams Road, Framingham, N Compuserve: 76547,2643 RelayNet Shareware Conference: D

## Use this spreadsheet to import DiskUse delimmited text. With this you will be able to easily create more useful, quality DiskUse information.

## How to import DELIM.TXT:

- 1. Use DiskUse under option /E (e.g., DISKUSE /E C:)
- 2. Go to Quattro Pro set cursor beneath IMPORT FILE HERE ...
- 3. Go to the menu bar at the top of the screen, select the menu TOOLS.
- 4. Select the option on the menu TOOLS marked IMPORT.
- 5. In the tools window, select Comma and " Delimmited Text
- 6. Select DELIM.TXT (make sure you have the right directory), and press retur

## Import File Here (Delete sample data first):

| Directory | Bytes | ]        | Percent |      |
|-----------|-------|----------|---------|------|
| FILES     |       | 393747   |         | 1.1  |
| SYMANTEC  |       | 1111     |         | 0    |
| SMARTCAN  |       | 1119     |         | 0    |
| PCB       |       | 20074    |         | 0.1  |
| SCPLUS    |       | 485983   |         | 1.3  |
| MONEY     |       | 673409   |         | 1.8  |
| QUICKEN   |       | 1805613  |         | 4.9  |
| STACKER   |       | 2621749  |         | 7.1  |
| WP5       |       | 4857951  |         | 13.1 |
| NORTON    |       | 5206133  |         | 14   |
| QUATTRO   |       | 6037894  |         | 16.2 |
| DOS       |       | 15071871 |         | 40.5 |

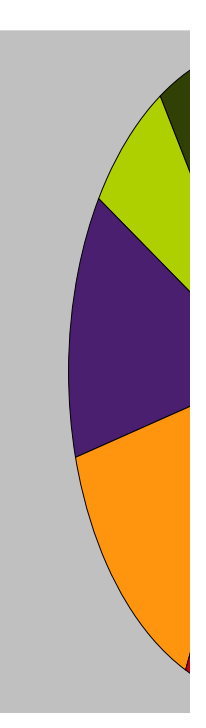

4A 01701

avid Pabst

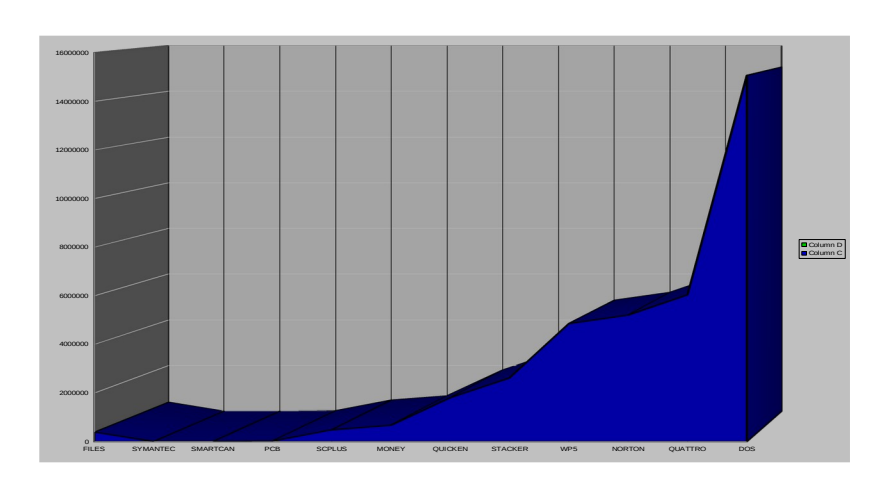

'n.

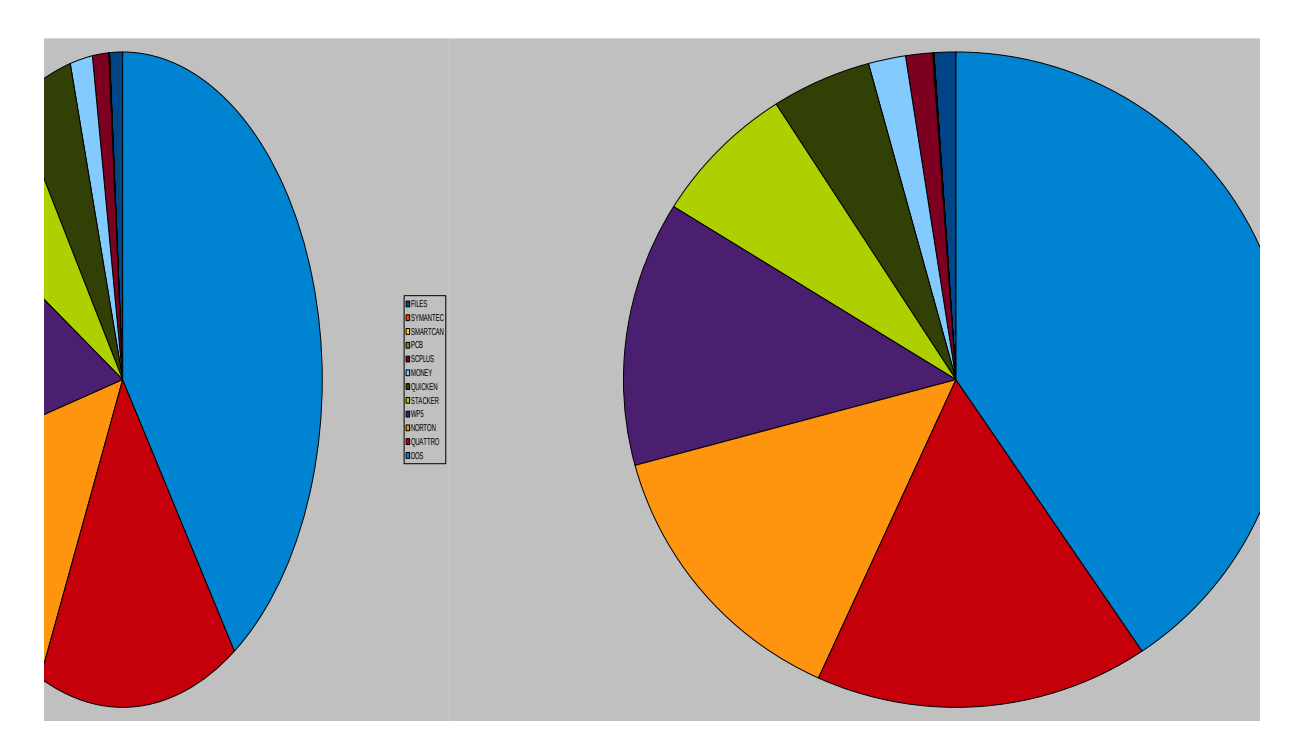

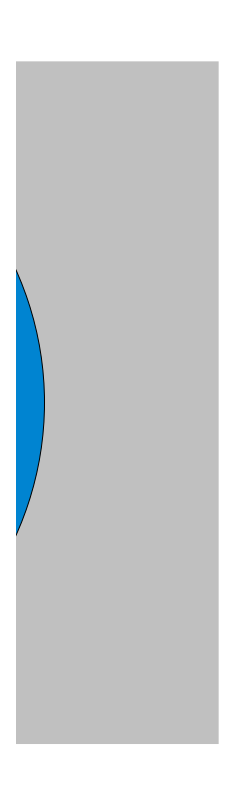